## 【電子書籍の利用について】

「Maruzen eBook Library」が提供している電子書籍について、図書館ホームページ上のマ イライブラリに統合認証 ID でログインすることで、学外からでも購読タイトルを閲覧する ことができます。詳細は以下ご参照ください。

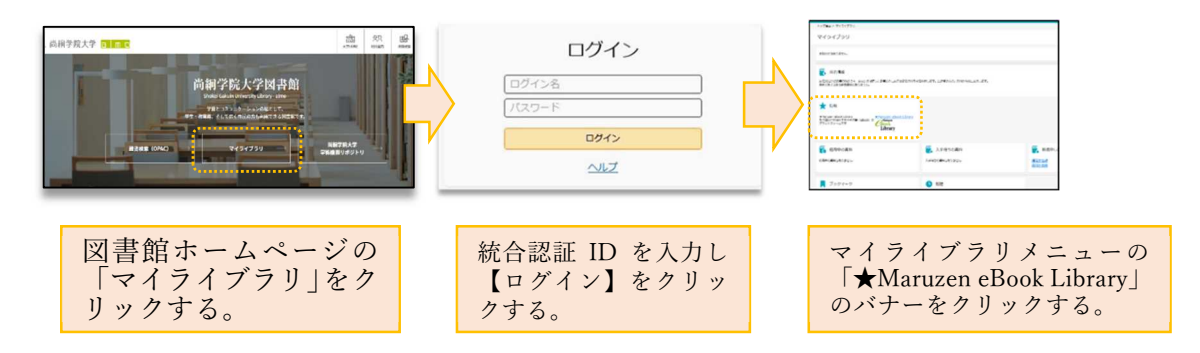

利用方法の詳細は、Maruzen eBook Library の「ご利用マニュアル」をご参照ください。 https://elib.maruzen.co.jp/app/eguide/mel\_manual.pdf

## 【[期間限定] Maruzen eBook Library 試読について】

以下の期間、Maruzen eBook Library の試読とリクエストができます。試読期間中に利用の 多かったタイトルやリクエストされた電子書籍の中から、図書館で購入を検討します。 この機会にぜひご利用ください。

※必ず購入できるとは限りません(試読対象の本はダウンロードできません)。

※募集対象は学生・教職員の方のみです。(地域利用者ほか学外者は対象外)

試読・リクエスト期間 2024/8/1~2024/9/30

 ①図書館ホームページのマイライブラリに統合認証 ID でログインし、「Maruzen eBook Library」にアクセスする。

②トップページ上の「詳細検索」で、「**購入状況:試読」**を選択し検索する。

③検索した結果、試読対象の資料一覧が表示される。※タイトル下に<mark>[試読]</mark>マークが 表示

④読みたい資料のタイトル下の<mark>[閲覧]</mark>マークをクリックする。

⑤資料本文が表示され、本文が試し読みできる。

※ [読上] 機能がある電子書籍もあります。

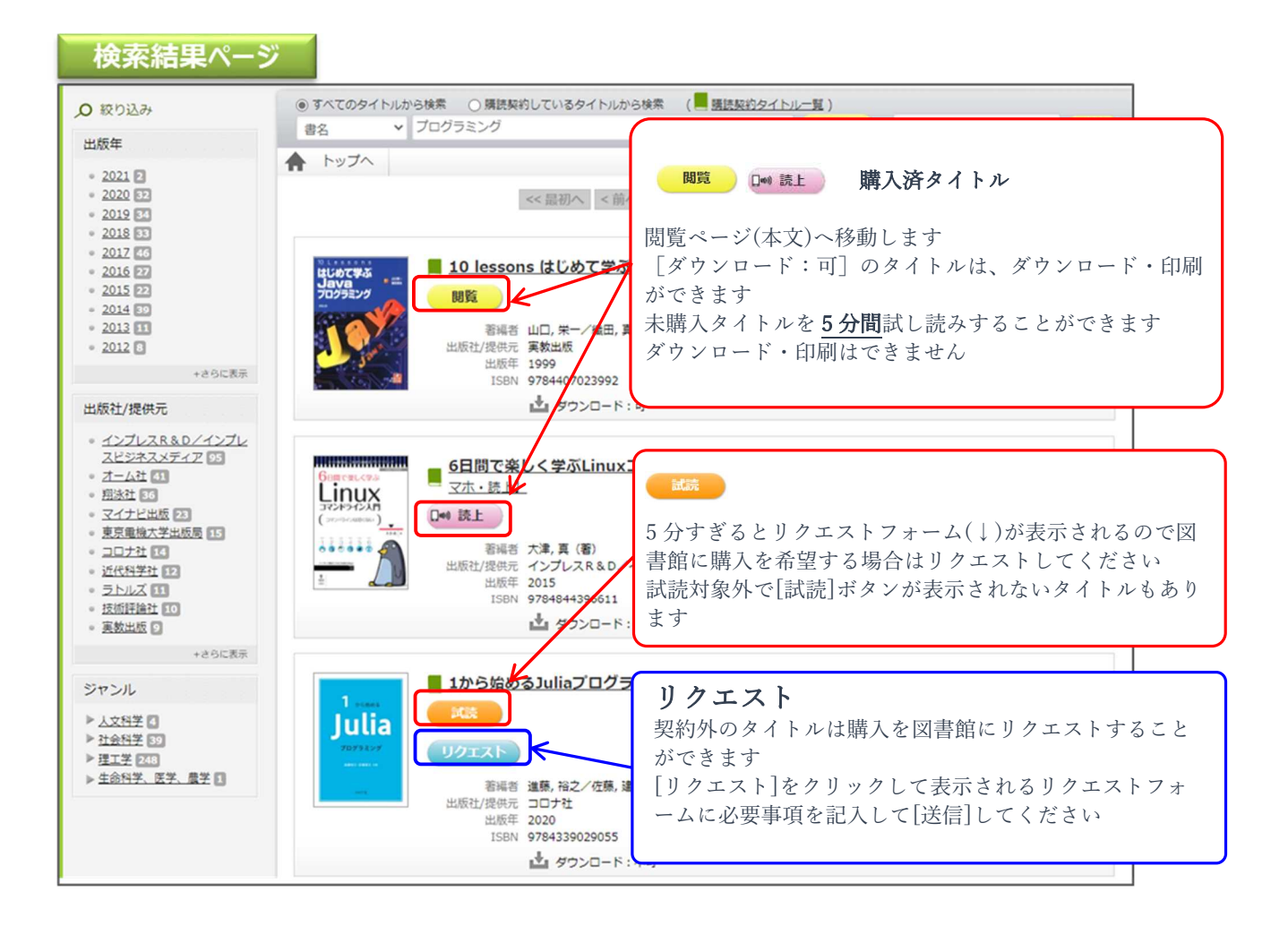

<<気に入ったら<mark>「リクエスト」</mark>をクリックする>>

氏名・連絡先など必要事項を入力する画面が表示され、入力後、送信ボタンを押してリクエ スト完了。

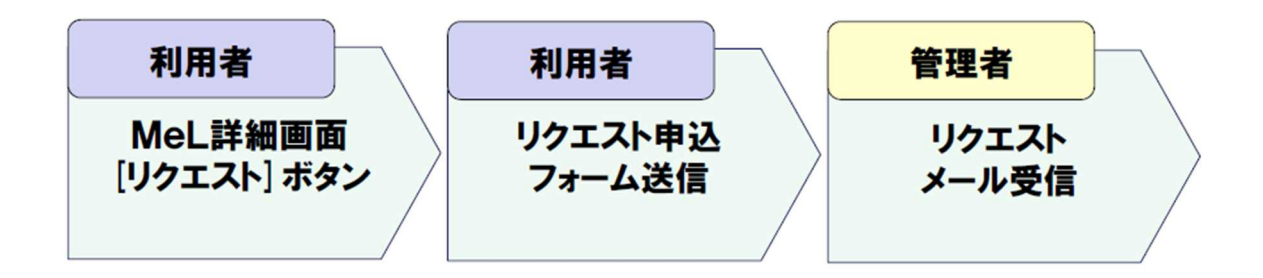